# Auftrag Mitarbeitenden zuweisen SP-GH

Author: Silvan Vifian

Updated: 18 hours ago

## Klicken Sie auf die Fallnummer des Auftrags, den Sie einem Mitarbeitenden zuweisen möchten

| uftragstyp: Alle 👻 Auftragsart: Alle                  | Status: Alle Benutzer:                                                               | Alle 💙 Aktivitäten: Alle 💙         | Alle Filter löschen     |                   |
|-------------------------------------------------------|--------------------------------------------------------------------------------------|------------------------------------|-------------------------|-------------------|
| Fallnummer<br>Dienstleistung                          | Status                                                                               | Geschäftspartner oder Dienstleiste | Weitere Partei          | Aktionen & Alarme |
| <u>     Test - iOS app</u> Bautrocknung. Bautrocknung | ANGENOMMEN<br>Offerte wurde angenommen.<br>Aktualisiert: 16.08.2022                  | Helvetia Insurance                 | KUNDE<br>SR             | :                 |
| → test 23<br>Bautrocknung. Bautrocknung               | ABGESCHLOSSEN<br>Eingereichte Rechnung wurde akz<br>Aktualisiert: 16.08.2022         | Helvetia Insurance                 | KUNDE<br>SR             | :                 |
| SCHADEN - 14<br>Bautrocknung, Bautrocknung            | ABGESCHLOSSEN<br>Eingereichte Rechnung wurde akz<br>Aktualisiert: 15.08.2022         | Property AG                        | kunde<br>Tim            | :                 |
| → sdsd<br>Maler_Malerarbeiten Innen                   | ANGENOMMEN<br>Termin vereinbart.<br>Aktualisiert: 11.08.2022                         | Helvetia Insurance                 | KUNDE<br>Sophy Roy      | :                 |
| <u>     ElicHensI83</u> Bautrocknung. Bautrocknung    | ABSCHLUSS GESTARTET<br>Abschlussbericht wurde gestartet.<br>Aktualisiert: 10.08.2022 | Helvetia Insurance                 | KUNDE<br>Elicia Hensley | Rechnung          |
| → 123456<br>Bautrocknung. Bautrocknung                | ANGENOMMEN<br>Anfrage wurde vom Dienstleister a<br>Aktualisiert: 10.08.2022          | Property AG                        | kunde<br>Tim            | :                 |
|                                                       | ARGESCHLOSSEN                                                                        |                                    |                         |                   |

### Klicken Sie auf 'Weitere Aktionen'

| JAROWA                                                                   |                                                                                                    |                                                                                                    | Q Auftragsübersicht ✓<br>Craftsman AG CH                                                       |
|--------------------------------------------------------------------------|----------------------------------------------------------------------------------------------------|----------------------------------------------------------------------------------------------------|------------------------------------------------------------------------------------------------|
| Fallnummer: <b>SCHADEN - 14</b><br>Objektnummer: <b>10001</b>            | Datum des vereinbarten K 1908.202 Lieg<br>Objektbezeichn 5.5 Zi-Whg - Erdgesc Stat                       | genschaftsnum 2 STWEG Sonnen<br>tus: Abgeschlossen                                                                          | Zur Übersicht Weitere Aktionen                                                                 |
| Geschäftspartner<br>Property AG ತ<br>Fadenstrasse 45<br>6300 Zug, ZG, CH | <ul> <li>Å AXA Properites AG</li> <li>+41 44 44 44 44</li> <li>enable.test+property@jarowa.ch</li> </ul> | Dienstleister<br>Sophy Craftsman ம<br>Geroldstrasse 23<br>8005 Zürich, ZH, CH<br>ℚ +4179 852 21 23<br>@ zürich@craftsman.ch | <ul> <li>ペ Craftsman AG CH</li> <li>∿ +41 44 44 44 44</li> <li>@ sophy@craftsman.ch</li> </ul> |
| Dienstleistung: Bautrocknung                                             |                                                                                                    |                                                                                                    |                                                                                                |
|                                                                          |                                                                                                    |                                                                                                    |                                                                                                |

#### Klicken Sie auf 'Auftrag einem Benutzer zuweisen'

| Pallnummer:       SCHADEN - 14<br>Objekthoummer:       Datum des vereinbarten K 1908.202<br>Objekthoumer:       Liegenschaftsnum 2 STWEG Sonnen<br>Status:       Zur Übersicht       Rechnung einreichen<br>Eigen Referenz-ID hinzufügen         Image: Schade Status:       Mathematical Status:       Abgeschlössen       Auftrag einem Benutzer zuweisen       Auftrag einem Benutzer zuweisen         Image: Schade Status:       Mathematical Status:       Abgeschlössen       SophyCraftsman &<br>Geroldstrasse 23 | .∺JA                                                          | ROWA                                  |                                                                                                    |                                                      |                                                                                            | <b>Q</b> Auftragsüb<br>Craftsman AG                             | ersicht 🗸                                                              |                         |
|----------------------------------------------------------------------------------------------------|---------------------------------------------------------------|---------------------------------------|----------------------------------------------------------------------------------------------------|------------------------------------------------------|--------------------------------------------------------------------------------------------|-----------------------------------------------------------------|------------------------------------------------------------------------|-------------------------|
| Geschäftspartner     Dienstleister       Property_AG d     Spphy.Craftsman d       Fadenstrasse 45     Å AXA Properites AG       Geroldstrasse 23     Å Craftsman AG CH       6300 Zug, ZG, CH     & 4114444444       @ enable.test*property@jarowa.ch     & 41179 852 2123       @ zürich@craftsman.ch                                                                                                    | Fallnummer: <b>SC</b><br>Objektnummer                         | CHADEN - 14 E                         | Datum des vereinbarten K. 1908.202<br>Dbjektbezeichn 5.5 Zi-Whg - Erdgesc                               | Liegenschaftsnum 2<br>Status: Abgeschlossen          | STWEG Sonnen                                                                               | Zur Übersicht                                                   | Rechnung einreichen<br>Eigene Referenz-ID hin<br>Auftrag einem Benutze | ızufügen<br>er zuweisen |
|                                                                                                    | <b>Geschä</b><br><u>Property A</u><br>Fadenstras<br>6300 Zug. | ftspartner<br>G 년<br>Sse 45<br>ZG, CH | <ul> <li>AXA Properites AG</li> <li>+41 44 444 44 44</li> <li>enable test+property@jarowa.ch</li> </ul> | Sophy Cr<br>Geroldst<br>8005 Zü<br>& +417<br>@ züric | i <b>leister</b><br>aftsman ట<br>rasse 23<br>rich, ZH, CH<br>9 852 21 23<br>h@craftsman.ch | ペ Craftsman AG CH<br>& +41 44 444 44 44<br>@ sophy@craftsman.ch | Auftragsinformationen                                                  | herunterladen           |
| Dienstleistung: Bautrocknung                                                                                                    | Dienstleistu                                                  | ng: Bautrocknung                      |                                                                                                    |                                                      |                                                                                            |                                                                 |                                                                        |                         |

## Wählen Sie eine Benutzer Ihrer Niederlassung mit einem Klick auf 'Benutzer auswählen' aus

| JAROWA                                                 |                                                                |                                 | Q         Auftragsübersicht         ✓           Craftsman AG CH         ✓                                   |
|--------------------------------------------------------|----------------------------------------------------------------|---------------------------------|----------------------------------------------------------------------------------------------------|
| Falinummer: SCHADEN - 14<br>Objektnummer: <b>10001</b> | Datum des vere<br>Objektbezeichr                               | Auftrag einem Benutzer zuweisen | Zur Übersicht Weitere Aktionen                                                                              |
| Geschäftspartner                                       |                                                                | Benutzer auswählen *            |                                                                                                    |
| Property AG 상<br>Fadenstrasse 45<br>6300 Zug, ZG, CH   | <ul> <li>A Prope</li> <li>€ +4144</li> <li>@ enable</li> </ul> |                                 | <ul> <li>ペ Craftsman AG CH</li> <li>% +41 44 44 44 44</li> <li>@ enable test+craftsman@jarowa.ch</li> </ul> |
| Directivities Butterforms                              |                                                                | Abbrechen Akzeptieren           | h                                                                                                    |
| Densetstallig Data docknang                            |                                                                |                                 |                                                                                                    |

## Klicken Sie auf 'Akzeptieren' um den Auftrag dem Mitarbeitenden zuzuweisen

| JAROWA                                                        |                                                                     | Auftragsübersicht  ✓<br>Craftsman AG CH                                   |
|---------------------------------------------------------------|---------------------------------------------------------------------|---------------------------------------------------------------------------|
| Fallnummer: <b>SCHADEN – 14</b><br>Objektnummer: <b>10001</b> | Auftrag einem Benutzer zuweisen<br>Datum des vere<br>Objektbezeichr | Zur Übersicht Weitere Aktionen                                            |
| Geschäftspartner                                              | Benutzer auswählen*<br>Jürg Emmenegger 🔹                            |                                                                           |
| <u>Property.AG</u> ≚<br>Fadenstrasse 45<br>6300 Zug, ZG, CH   | A Prope<br>€ +41.44<br>@ enable                                     | R Craftsman AG CH<br>€ +41 44 444 44<br>⊛ enable.test+craftsman@jarowa.ch |
| Disactivity on Buttochnung                                    | Abbrechen Akzeptieren                                               | n<br>                                                                     |
| Densterstollig Badd Conting                                   |                                                                     |                                                                           |